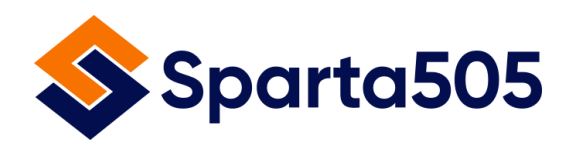

# HOW TO SIGN UP FOR RENTER'S INSURANCE WITH

Lemonade

Thank you for choosing Sparta505 as your new home!

Before we hand the keys to your unit, we require all residents to get renter's insurance to protect their personal belongings and the apartment against theft or damages.

Each resident must obtain their own renter's insurance policy prior to moving-in. You may use your own insurance provider and bundle renter's insurance with your existing coverages, or you can use Lemonade Insurance, which we highly recommend as they have the lowest rates. This guide will show you how to navigate the Lemonade website and register for a policy. We are not affiliated with, or endorsed by Lemonade Insurance in any way, so if you have any questions regarding your policy, please reach out to Lemonade Insurance directly. The process to obtain renter's insurance should take no more than 10 minutes.

The policy needs to include \$300,000 personal liability coverage and must have the landlord, *"Horizon Real Properties Holdings LLC dba Sparta505 and Pinewave Development Group Inc."* added to the policy as either "interested party," "additional interest," or "additional insured."

Please reach out to the Sparta505 leasing office if you require any information from us to complete these steps, such as your move-in date or apartment number.

Sparta505 Leasing Office 505 E. Santa Clara St. San Jose, CA, 95112 www.sparta505.com | 408.564.0718 | info@sparta505.com

## STEP 1. Visit www.lemonade.com

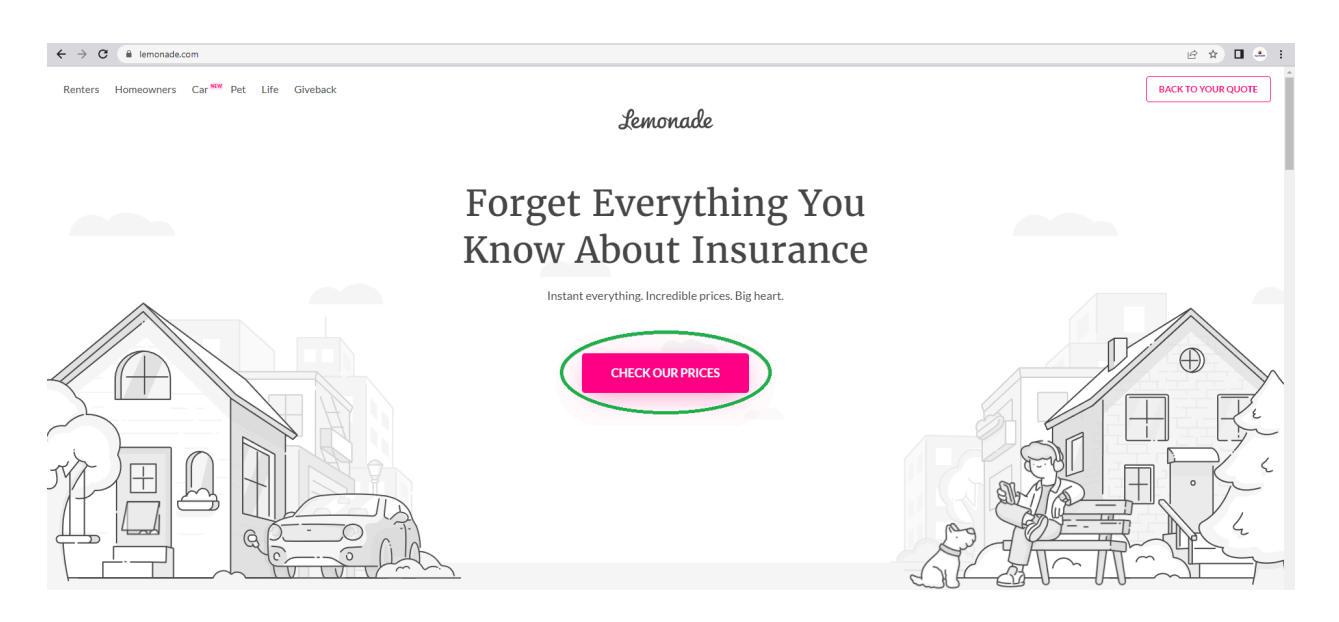

First, you will need to head to the official website for Lemonade Insurance, www.lemonade.com. Once you arrive at their home page, click the "*Check Our Prices*" button, circled in green in the photo above.

#### STEP 2. Select Renters Insurance

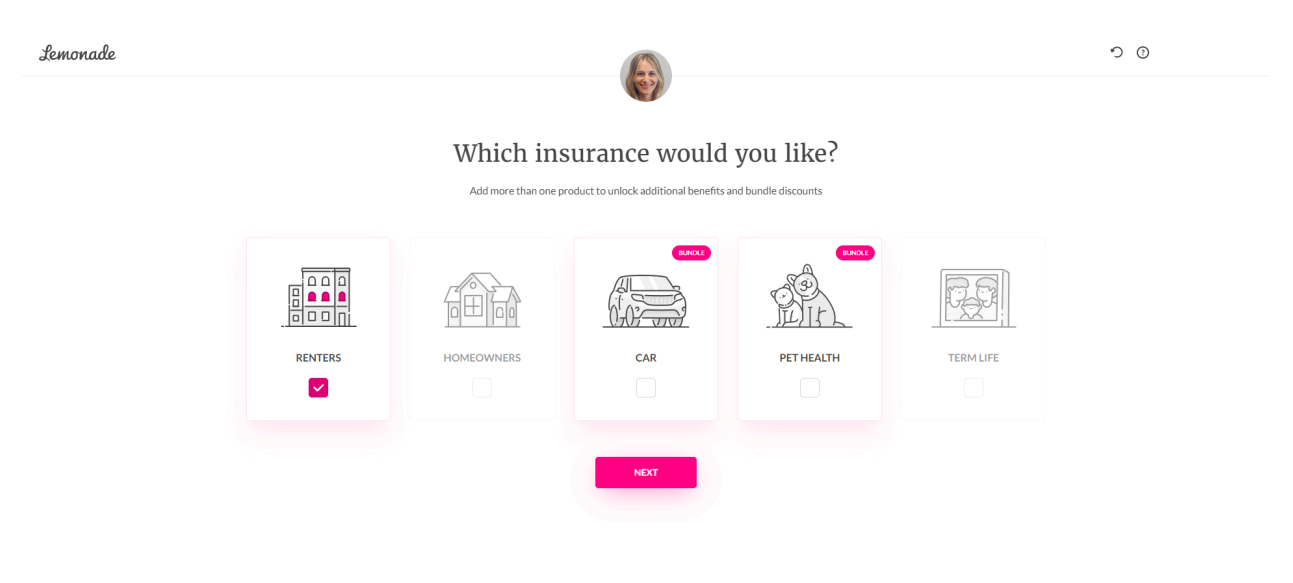

(?) Help

When asked: "*Which insurance would you like*?" select the *Renters* button. Click *Next*.

#### STEP 3. Enter Your Name

Enter your first and last name when prompted. Click *"Let's Do This"* when finished.

#### Step 4. Enter The Apartment's Address

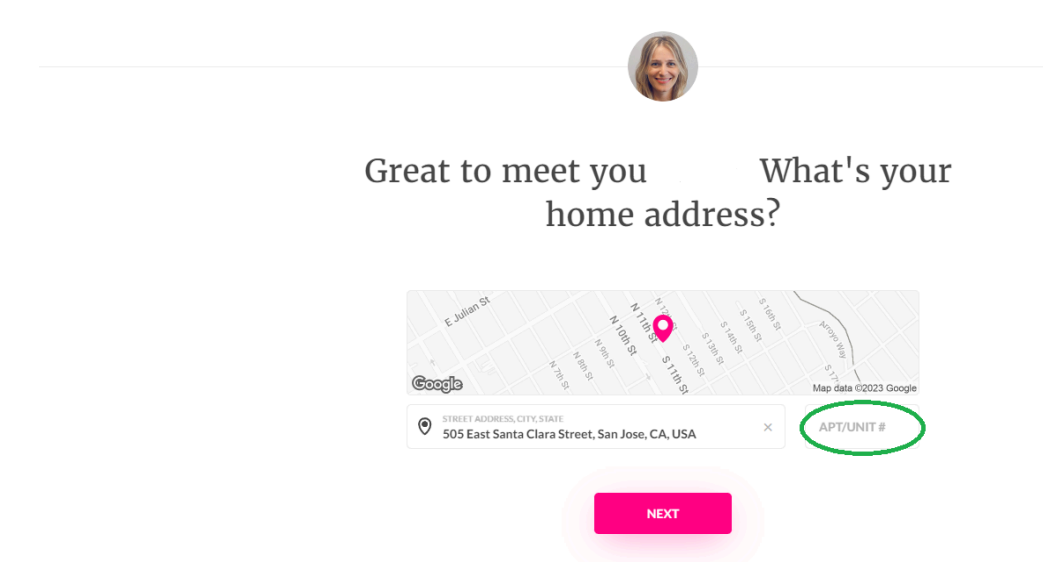

In the address section, enter the address of the Sparta505 property: **505 E. Santa Clara Street, San Jose, CA, USA.** 

Enter your apartment number. If unsure, please contact the leasing office.

Step 5. Fill Out More Information

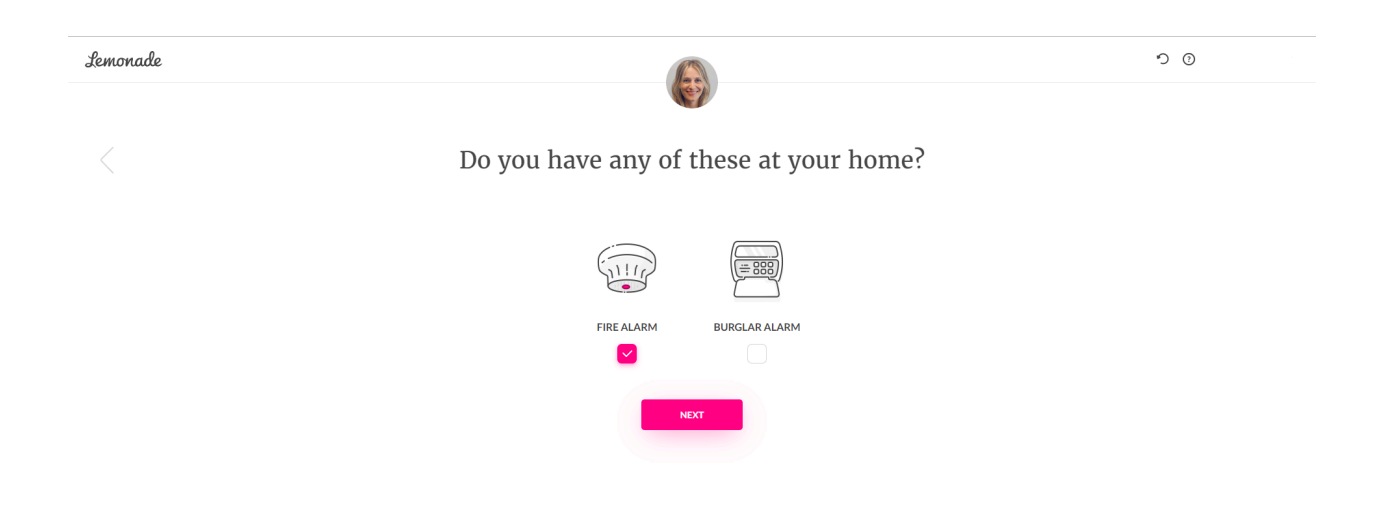

If a page titled "A note about your policy activation" pops-up, you may ignore it and click Got It.

The next page should ask "Do you have any of these at your home?" Select Fire Alarm. Click Next.

Step 6. Roommate Question

The following page asks "Do you share your home with any of the following?" Select Roommates. Click Next.

Step 7. High-Value Item Selection

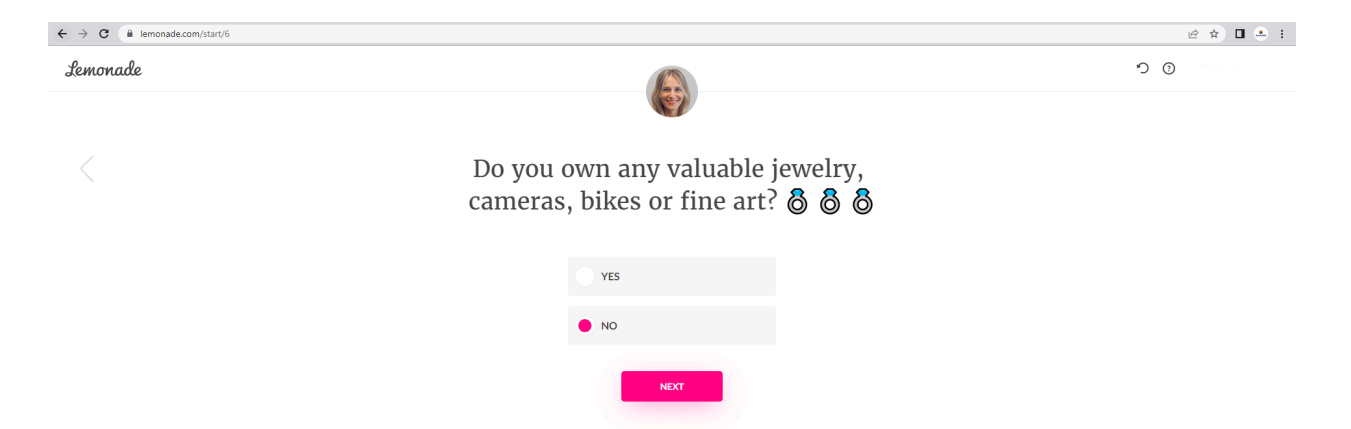

When asked "*Do you own any valuable jewelry, cameras, bikes or fine art?*" **select No**. You can add your high-value personal belongings individually later-on. Click *Next*.

Step 8. Active Renters Insurance Policy Question

When asked "Do you currently have an active renters insurance policy on this address?" **select No**.

You may need to create an account with Lemonade at this step, if you haven't made one already.

#### Step 9. Your Quote Page

Once you have made an account and received your quote, scroll down to the *"Coverage Amounts"* section. Lower the *"Personal Property"* to get a cheaper rate, marked with a red arrow below.

| Coverage Amounts |                                                                                                    |                                                                                                    |  |  |
|------------------|----------------------------------------------------------------------------------------------------|----------------------------------------------------------------------------------------------------|--|--|
|                  | EVENTAL PROPERTY  PERONAL PROPERTY  And a characteristic control provided work  And a characteristic control provided work  Control provided work  Control       | FINDERAL LIGHT       Testonal Light       Testonal light       Testonal light       Testonal |  |  |
|                  | CONTROL OF A CONTROL OF A CONTR | EXAMPLE A PARVENTS TO OTHERS  MEDICAL PARVENTS TO OTHERS  Minore melphons in higherd on investor on elphons in higherd on investor operation  #1,000  #1,000  #1                                                                                                    |  |  |

Raise "*Personal Liability*" to \$300,000. **This is required.** Refer to the green arrow above.

Step 10. Adding the Landlord to the Policy

Scroll down to the section titled "Tweak Your Policy."

| Lemonade |   |                                                                                                    | UPDATE POLICY (+\$0/MO) | × |
|----------|---|----------------------------------------------------------------------------------------------------|-------------------------|---|
|          |   | <b>Tweak Your Policy</b><br>Add options and extras not included in your base policy                                                                                 |                         |   |
|          |   | INTERESTED PARTY/LANDLORD FREE Add your property manager or landlord to your policy Horizon Real Properties Holdings LLC dba Sparta505 Pinewave Development Group × | )                       |   |
|          |   | SPOUSE<br>Your spouse is automatically covered by this policy. You can FREE<br>easily add their name if you wish                                                    |                         |   |
|          | Ľ | SIGNIFICANT OTHER<br>Living with your significant other? Easily add them to your +\$1.67/MO                                                                         |                         |   |

Click the slider for Interested Party/Landlord. See below:

Enter the following information:

Name of the Landlord:

Horizon Real Properties Holdings LLC dba Sparta505 and Pinewave Development Group Inc.

Address: 505 East Santa Clara St. San Jose, CA 95112

Email: info@sparta505.com

Fill in the information as shown and click ADD:

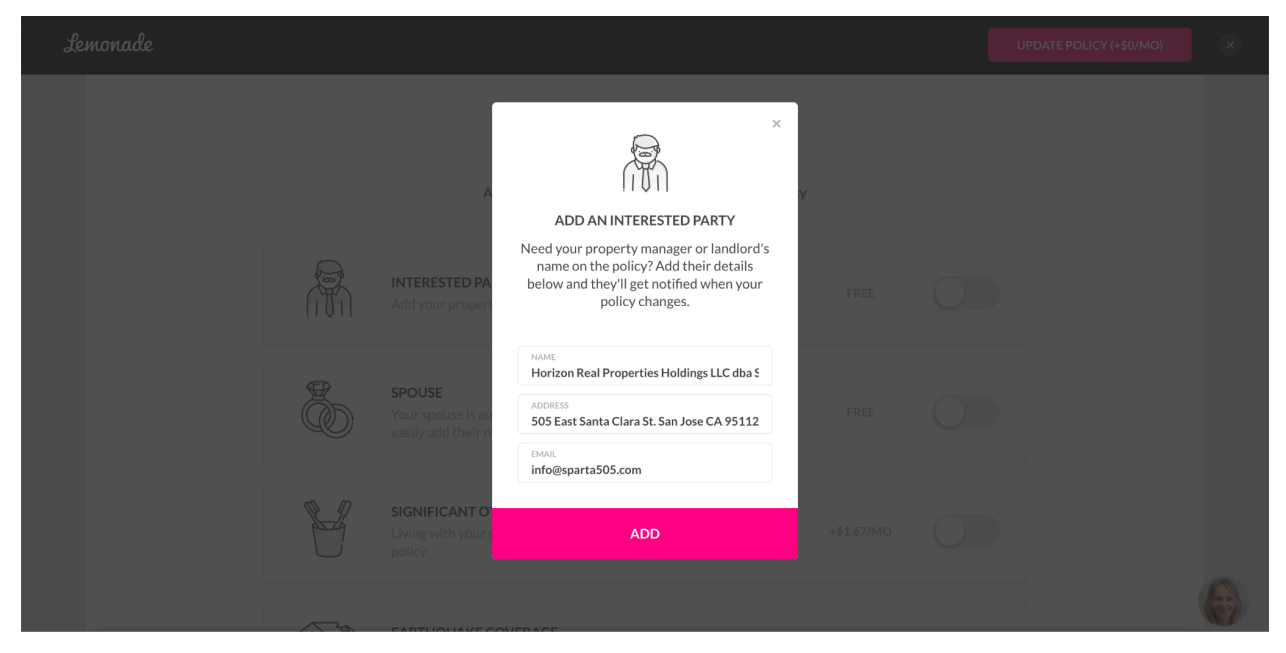

## Step 11. Purchasing The Policy

Scroll back up to see your new monthly quote. You also have the option to pay annually for a small discount. Change your start date to the date that your Sparta505 lease begins. Click the *Pay* button and enter your card information. Submit and continue.

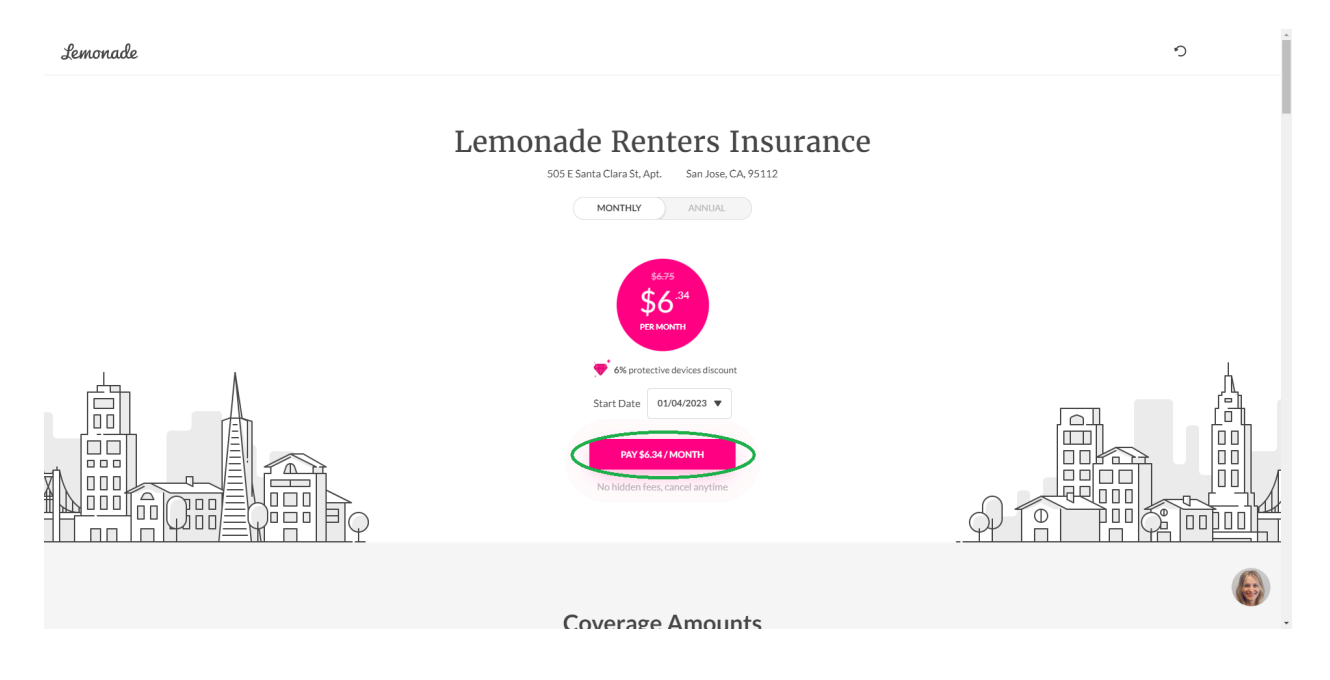

## Step 12. Check Your Email

Once you have finalized your policy and completed all of the above steps, go to your email inbox and click on the email from Lemonade. There should be a renter's insurance policy in PDF format attached to the email. Take a screenshot of the policy, or download it to your device. An example of what your policy should look like is attached at the end of this packet.

## Step 13. Uploading Your Policy

Both residents and cosigners are required to activate a Sparta505 Resident Portal via Appfolio. An activation link should have been provided via SMS and Email. Please contact *info@sparta505.com* if the original email or message is no longer available to you.

Residents must submit their policy number and upload a copy of their insurance policy by going to the resident portal in Appfolio and clicking on the "*Insurance*" tab (see below). Upload your renter's insurance policy and add your policy information before clicking *Submit Policy Information*.

| HELLO 🗘          |                                                          | HELLO                                                                                                    |
|------------------|----------------------------------------------------------|----------------------------------------------------------------------------------------------------|
| Home             | Home                                                     | Home Upload Renters Insurance Policy<br>You can upload your renters insurance policy from any provider and your |
| Payments         |                                                          | Payments policy information will be sent to your property manager.                                              |
| Maintenance      | Your Current Balance<br>There is nothing for you to pay. | Maintenance Company Name *                                                                                      |
| Contact Us       | Pay Now Set Up Autopay                                   | Contact Us Policy Number •                                                                                      |
| Shared Documents |                                                          | Shared Documents                                                                                                |
| Insurance        | You have no current bills.                               | Insurance Policy Start Date *                                                                                   |
| Property Details |                                                          | Property Details                                                                                                |
| Account Profile  |                                                          | Policy Expiration Date *                                                                                        |
|                  |                                                          | 06/09/2022                                                                                                    |
| Help             |                                                          | Help  Add Proof of Insurance (Declaration or Certificate) * No files added                                      |
|                  | Sparts505<br>(408) 554-0718<br>Help Terms - Privacy      | Submit Policy Information                                                                                       |

You have now completed our renter's insurance requirement.

We look forward to welcoming you home soon.

# The image below is how your policy should appear. Please upload this page to the resident portal.

Lemonade

5 Crosby St., New York, NY 10013 RENTERS POLICY DECLARATIONS

POLICY NUMBER

POLICY START DATE
Date Your Lease Starts

POLICY EXPIRES ON Date Your Lease Ends

NAME OF INSURED

Tenant's Name

INSURED PROPERTY ADDRESS 505 E Santa Clara St, Apt. \_\_\_\_\_ San Jose, CA, 95112

Your Email Address

INSURED EMAIL

ADDITIONAL INSURED Horizon Real Properties Holdings LLC dba Sparta505 & Pinewave Development Group Inc.

| COVERAGE SUMMARY                       |                |           |  |  |
|----------------------------------------|----------------|-----------|--|--|
| COVERAGE                               | MAXIMUM AMOUNT | COST      |  |  |
| Personal Property                      | \$30,000       | Included  |  |  |
| Loss Of Use                            | \$9,000        | Included  |  |  |
| Personal Liability                     | \$300,000      | Included  |  |  |
| Medical Payments To Others             | \$1,000        | Included  |  |  |
| Changes to Your Policy (See next page) |                | \$13      |  |  |
| \$1,000 Deductible                     |                | -\$10     |  |  |
| Total Premium                          | \$157 (\$:     | 13.09/mo) |  |  |

Sparta505 Renter's Insurance Guide | Rev. 06.2024